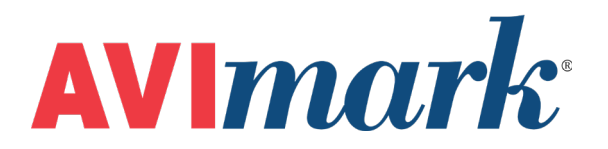

## Label Setup Using MS Word®

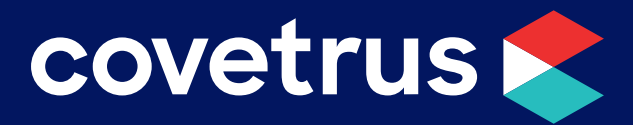

855-478-7920 | 304 Ohio St. | Oshkosh, WI 54902 Revised July 12, 2019

## Label Setup Using MS Word

You may use AVImark Merge words from Chapter 23.

<last-name>, <first-name> <address> <city>, <st> <zip> <phone> <animal> <breed> <color> <sex> <weight>

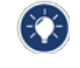

The words in the greater and less than signs are examples of AVImark merge words found in Chapter 23 of the manual.

## The parameters of this label are:

Open the MS Word Document. Click on the Layout tab and click on Margins. Choose Custom Margins.

## **Margins Tab**

Top margin – 0.25" Bottom – 0.25" Left – 0.25" Right – 0.25" Gutter – 0" Orientation – Portrait Apply To: Whole document Layout Tab Header – 0.5" Footer – 0.5" Footer – 0.5" Apply to whole document Paper Tab Paper size – Custom size Width – 4" Height – 2" Apply to whole document Click OK to save changes.

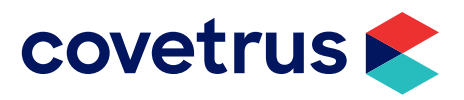